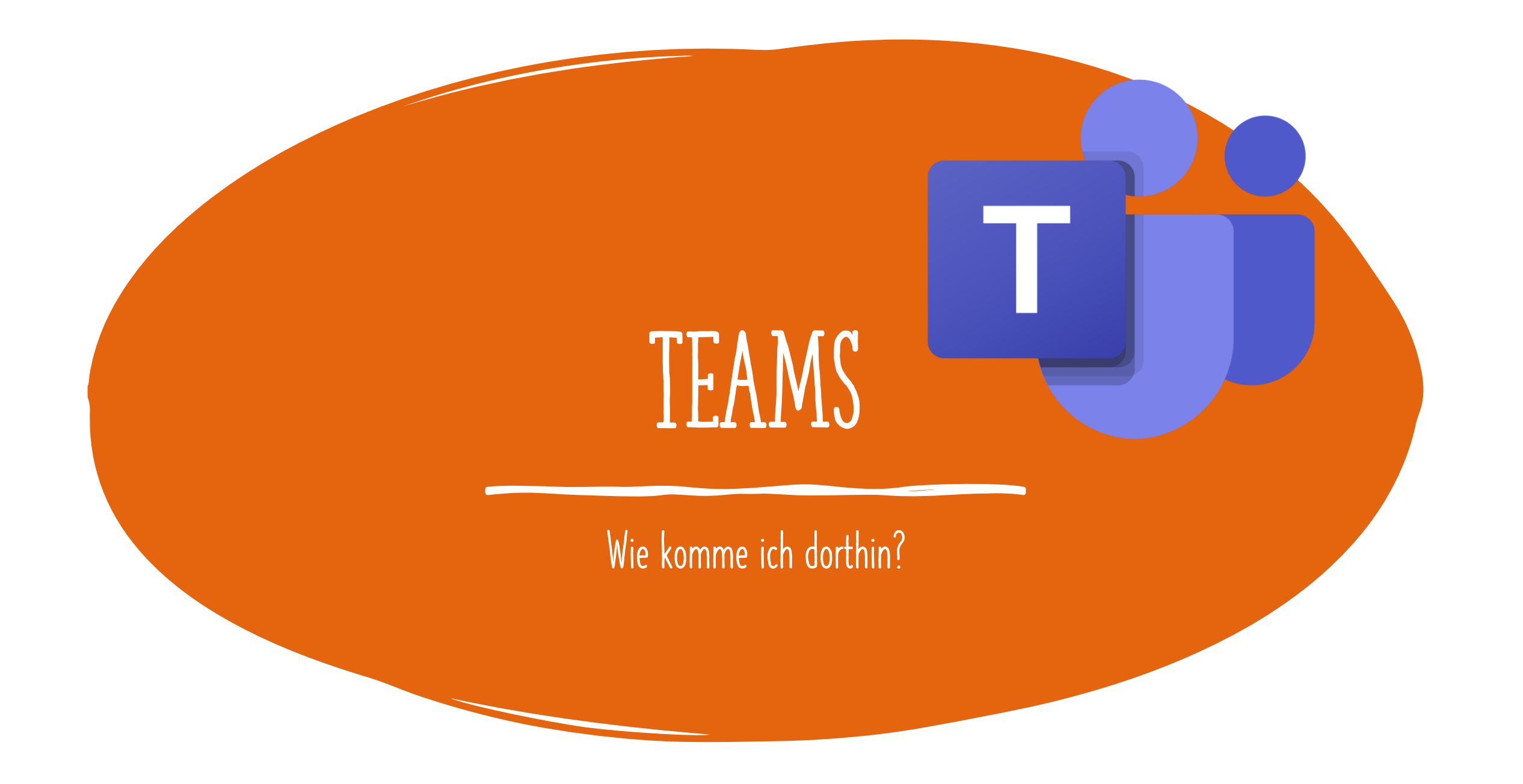

# 1. GEHE INS INTERNET!

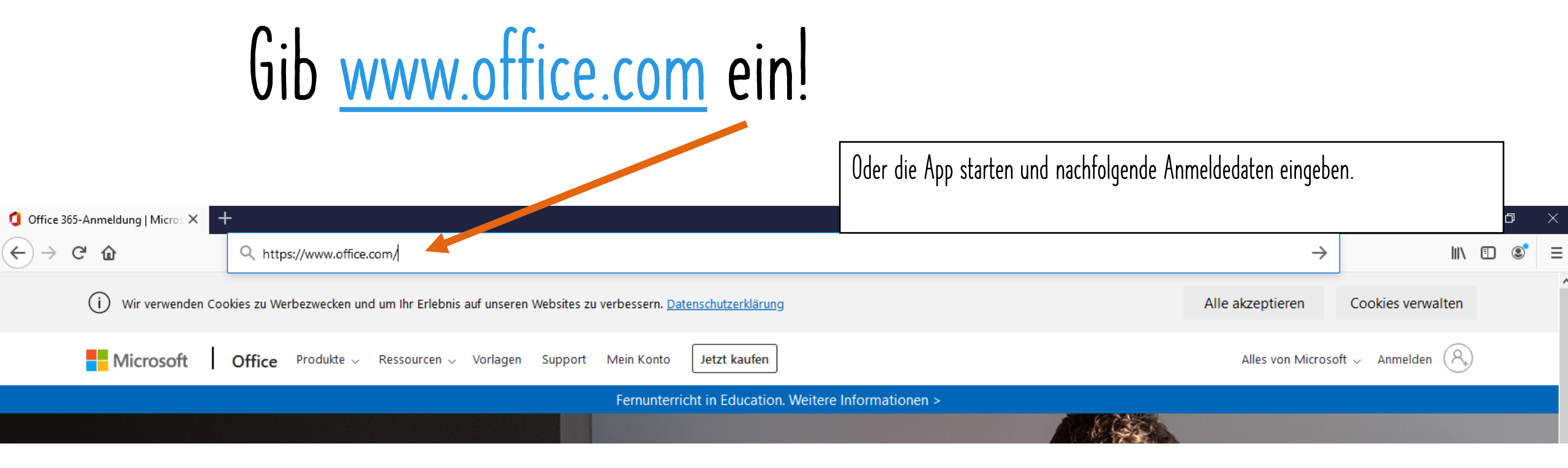

## 2. KLICKE AUF ANMELDEN

### Anmelden klicken

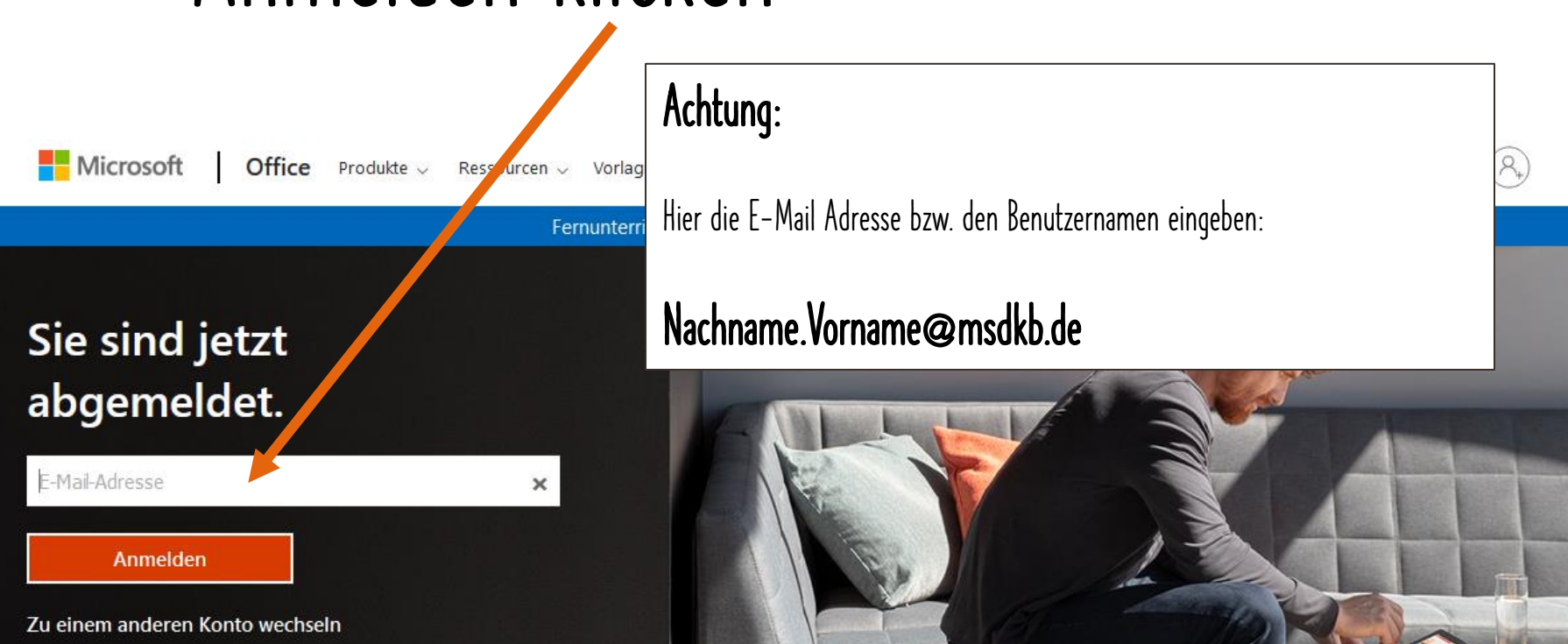

### 3. PASSWORT/KENNWORT EINGEBEN

#### Microsoft

wolf@mittelschulrechner.onmicrosoft.com

#### Kennwort eingeben

Kennwort

Kennwort vergessen

Mit einem anderen Konto anmelden

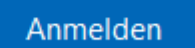

• Hier das Passwort/Kennwort eingeben

### 4. KLICKE AUF DEN TEAMS BUTTON!

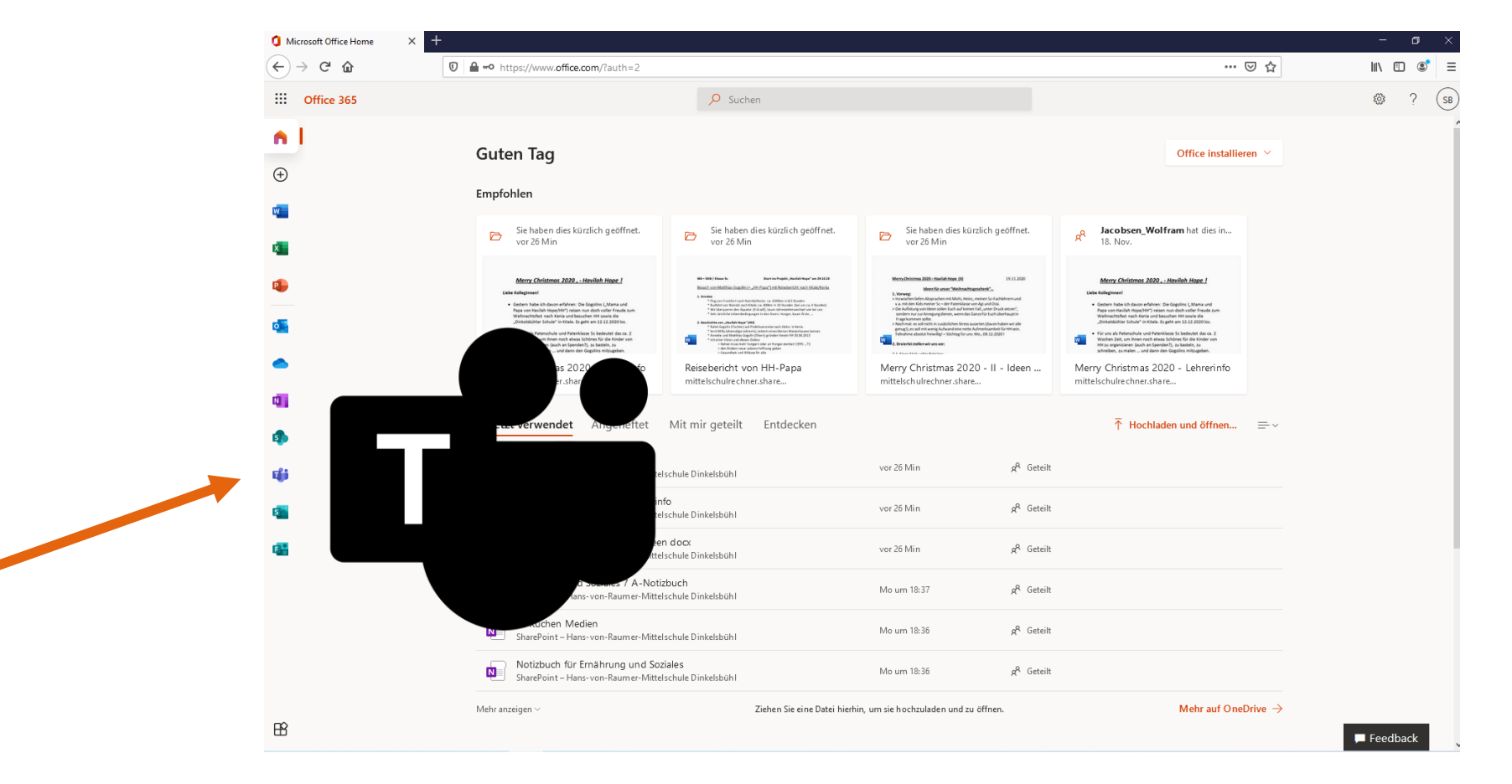

Hast du die Teams App nicht auf dem PC klicke auf  $\rightarrow$  Stattdessen die Web-App verwenden

 $\mathcal{I}$ 

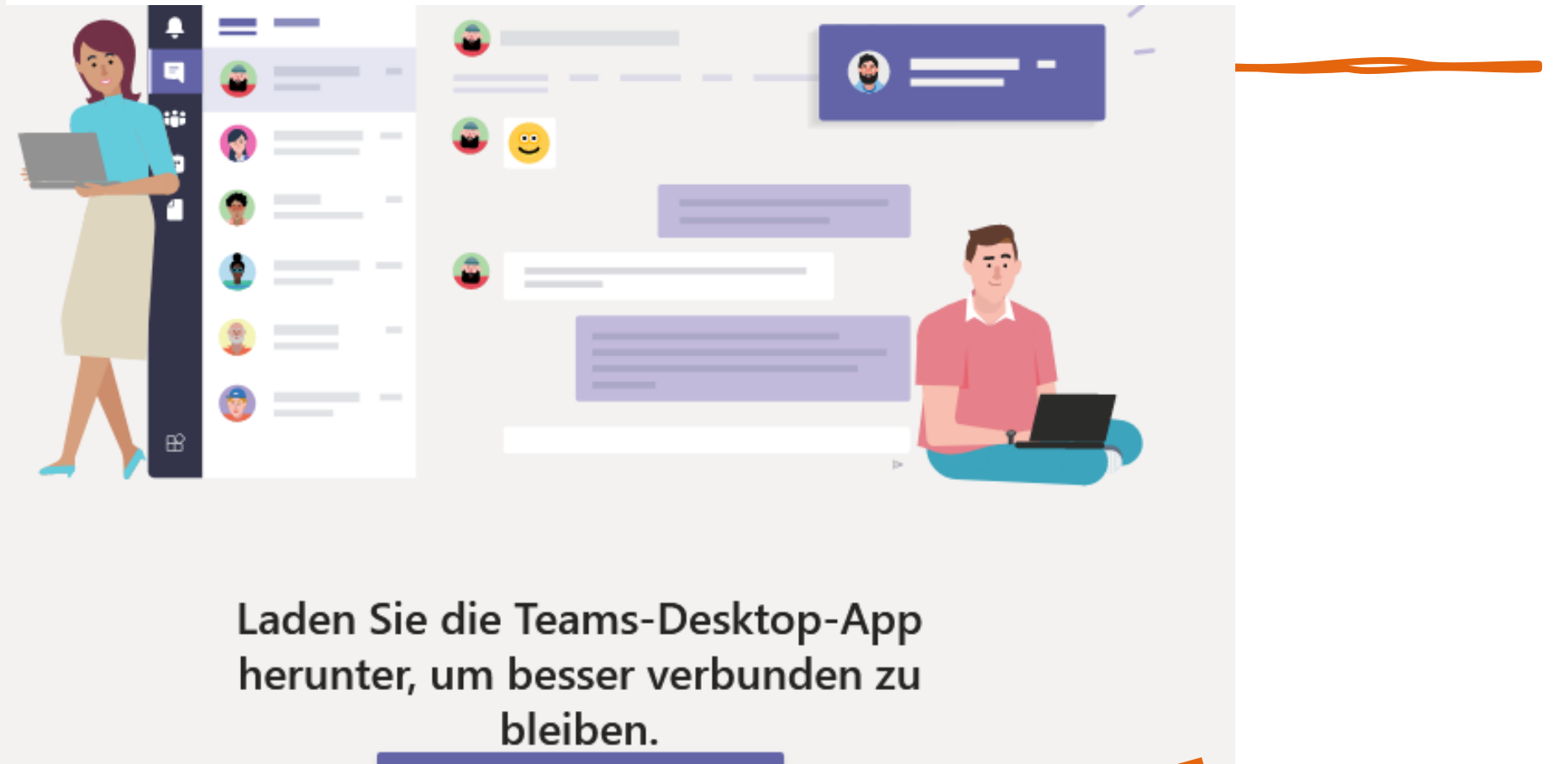

Windows-App herunterladen

Stattdessen die Web-App verwenden

# 6. WÄHLE DEIN TEAM AUS!

| 🕽 Microso         | ft Office Home 🛛 🗙 🦸 | Microsoft Teams   | × +                        |                  |              |                               |               |                                    | - 0 ×                       |
|-------------------|----------------------|-------------------|----------------------------|------------------|--------------|-------------------------------|---------------|------------------------------------|-----------------------------|
| $\leftrightarrow$ | C' û                 | 🛛 🔒 🔓 https://tea | ms.microsoft.com/_#/school | //?ctx=teamsGrid |              |                               |               | ⊠ ☆                                | III\ 🗊 🌒 🖃                  |
|                   | Microsoft Teams      |                   | Q Suche                    |                  |              |                               |               |                                    | SB                          |
| <b>A</b> ktivität | Teams                |                   |                            |                  |              |                               | V Ø           | °ໍo <sup>+</sup> Einem Team beitre | ten oder ein Team erstellen |
| <b>E</b><br>Chat  | Ihre Teams           | Z. R              |                            |                  |              |                               |               |                                    |                             |
| Teams             |                      |                   |                            |                  |              |                               |               |                                    |                             |
| aufgaben          |                      |                   |                            | <u> </u>         | $\mathbf{D}$ |                               | WB            |                                    |                             |
| Kalender          | Lehrertea            | m                 | 8Ma                        | online           | with 5c      | Ernährung und Soziales<br>7 A | WiK 8 AM 8 BN | Л                                  |                             |
| 1<br>Dateien      |                      |                   |                            |                  |              |                               |               |                                    |                             |